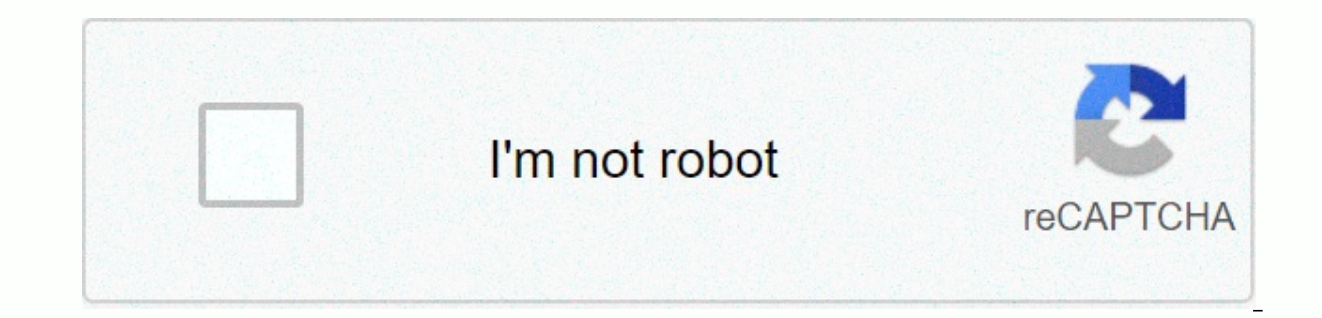

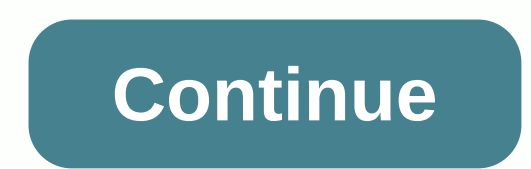

## Windows can't communicate with the device or resource primary dns

A Windows error cannot communicate with your device or source (primary DNS server) occurs when your computer is unable to connect to the primary DNS server set by your Internet service provider. This error message comes up in network detection when it runs when you are unable to connect to the Internet. This error message can be caused by a number of reasons, such as your IPv4 or IPv6 settings that are not properly configured, you want to access is temporarily unavailable. We go through all the present solutions starting with the easiest and working our way into more complex solutions. Note: Try disabling proxy servers before starting with the solutions listed here. Also if you are using limited internet at any institution (college, university etc.), it is best to follow the instructions given by them as they use their Internet settings compared to our unrestricted internet in our homes. Solution 1: Changing IPv4 and IPv6 SettingsThe Internet Protocol version 4 (IPv4) is a protocol for use on closed link layer networks (such as Ethernet). IPv4 provides the ability to address about 4.3 billion addresses. Internet Protocol Version 6 (IPv6) is more advanced and has better features than IPv4. It has the ability to provide an infinite number of addresses. We will try to change both settings on your computer and solves the problem and solves most of the error message immediately. Press Windows + R, type control panel in the dialog box and press Enter. Select Network center and share from the next window you're scrolling to. Here you will find the network in front of the connections as shown in the below screenshot. Now click on properties now at the bottom near the small window that comes up. Double-click on Internet Protocol Version 4 (TCP/IPv4). Set both options to obtain an IP address automatically and obtain dns server addresses automatically. Press OK to save the changes. Now click on Internet Protocol Version 6 (TCP/IPv6) to perform the same steps as mentioned in the previous step. To save the changes and exit, press OK. Now check if you can successfully connect to the Internet. Solution 2: Using the Quick Command to reset our computer to kindle IP and DNS settings. It is possible that these settings are either corrupt or not configured as expected. We can try to reset them and see if it has solved the problem. Note that you have administrator access to follow this Windows + R, type command prompt in the dialogue box, right-click on the application and click Run as administrator. Once in the above quick command, run the following commands one by one.ipconfig/flushdnsipconfig/registerdnsipconfig/releaseipconfig/releaseipconfig/quick command renewal after running restarting your TCP/IPI you get this error message, your Internet protocol or TCP/IP may be corrupted. TCP/IP is one of the main components required by the Windows operating system to successfully connect to the Internet. In this situation, even if you are physically connected to the Internet or the link is up and running, you will be able to send packages. We will try resetting TCP/IP from your computer and see if this does the trick. We can achieve our goal by downloading a tool from Microsoft and running it on the affected computer. Note that you need another device with an active internet connection. Head to Microsoft's official website and download the tool. Double-click the downloaded file, click Next and follow the instructions on the screen. Alternatively, you can perform the same function by opening a command prompt above, and run the netsh int ip reset command. You can also define any specific path to the log file created by running netsh int ip reset c:\resetlog.txt. Remember to restart your computer after performing this operation and check if the problem was solved at hand. Solution 4: Reset deviceThe network drivers allowing you to install incorrect drivers is almost ignored when this error occurs. Windows automatically updates all driver updates using Windows Update. It is possible that the current driver installed on your computer is not compatible or suitable for your computer. It could also be the case that it corrupts. We can try rolling drivers back and check if this solves the problem. Press Windows +R, type devenget. Right-click on it and select Delete. Windows may top up a UAC that confirms your actions. Press Yes and continue. After removing the driver, right-click on any empty space and select Scan for hardware changes. Windows now automatically detects your hardware and installs default drivers. Restart your computer and check if the problem was resolved. If the rolling drivers behind the trick don't do, we can try installing the latest drivers. You should head to your manufacturer's website and download the latest drivers according to your system specifications. Open device manager, right-click and select your Ethernet hardware driver software. Choose the second option of my computer browsing for driver software. Browse to the driver you download and install it accordingly. Restart your computer and check if the adapter works as expected. Solution 5: Restarting the modem and RouterIt can make it possible that your internet router may be stored in the wrong configuration. Or any recent settings may have caused it to work properly. Of course you should try to restart the router first and check, but if that doesn't work, we can try to set up the router (hard reset) manually and see if it improves our situation. Pick up your router and turn it so that all ports are in front of you. Look for any button called reset on the back of it. Most routers don't have these buttons, so you don't accidentally reset it to the factory default, instead, you have to use something thin like a pin in the inside towards the hole that says reset. Reset your router and re-connect your computer to the Wi-Fi network. Launch steam again and check if the problem is fixed. Note: It's worth noting that after manually setting up your router, your router will be set by default (something like TPlink121). In addition, any Internet settings that your Internet provider has set up on will be deleted You don't do this method unless you know that your settings or router works and play as a plugin. It can be a real pain to contact the provider and ask them to guide how to make the internet work again so always keep this factor in mind. All connected devices are disconnected and you need to re-connect all devices one by one. Solution 6: Setting Up Google DNSIf doesn't work all the above methods, we can try to change your DNS manually. We will use Google DNS and check if the connection problem goes away. If it doesn't, feel free to read the changes using the same method we've implemented. Navigate to the properties of your Internet hardware using the same instructions given in Solution 1.Double-click on Internet Protocol Version 4 (TCP/IPv4) so we can change the DNS server. Click on using the following DNS server addresses: So the following dialog boxes can be edited. Now set the following values: Preferred DNS Server: 8.8.8.8 Server DNS Email: 8.8.4.4Press OK to save changes and exit. Now restart your computer and see if this has solved your problem. Note: You can also use this method to set up other DNS servers as your Internet Service Provider (ISP). Ask them to provide you with a list of DNS servers implemented on the network to try to input them accordingly. In addition, if none of the solutions work, it is possible that there is a problem with the network that You don't get there. Contact the network administrator or ISP. Windows cannot communicate with the device or source, he says. The screen in front of you. Given that all you wanted to do was go online, it's frustrating to see this error message. But instead of giving in frustration, you need to find a way to fix the problem. Fortunately, getting the answer you need to find a way to fix the problem. with your device or source because of your selected adapter settings. If so, just make some quick corrections, Set up control panel, Go to the network and the Internet. In the Network and Sharing Center, select View Network Status and Tasks. Open change adapter settings. Select your current network connection. Right-click on it and select Properties. Tick the box that says Internet Protocol version 4 (TCP/IPv4) and open properties. Under Generaltab, select the following options: Get ip address to automatically address DNS server automatically and then hit OK. 2. Updating your driver are another cause of problems connecting to network drivers out of date. Solution? Update them through manual updates. Go to the official website for your network. Search for drivers. Make sure to find the latest and download and then install. 3. Editing file host is another reason getting Windows cannot communicate with the device error message of your host file. So it's recommended to take it out of the picture. First, access your system folder. Open Windows (C:) > System > System 32 > > And find the host file. Open the file using Notepad. Select everything in the file and delete it. And hit the rescue. Remember to select all files for file type when saving. 4. Moving to public DNS is another possible cause of the problem with your DNS. If so, the solution is to switch to Google's public DNS. Open control panel. Go to the network center and share. Select change adapter settings. Select your network. Right-click on it and select Properties. Under the Network tab, select Internet Protocol version 4 (TCP/IPv4) and open properties. On the General tab, select Use the following DNS server: to 8.8.8 and hit OK, 5, Clear your DNS cache if switching to public DNS doesn't do this trick, then it's time to clear things up. A corrupted DNS cache can also be a reason why you can't connect with the primary DNS server. If so, you need to do some cleaning. Start by setting up a quick command. And make sure to select Run as administrator. Now type the following command: ipconfig/flushdns and hit enter. 6. Scan for malware if you've tried multiple fixes above still can't connect to a network, it's possible that your computer may be infected by malware. If so, you need to clean your system thoroughly. Spot any malware, remove it immediately. Use the defender of this . Start by setting up settings. Here, select Update & amp; Security. Go to Windows Security. And select Virus & amp; threat protection. Here, select Run New Advanced Scan. Then choose to perform the full scan. I finally hit the scan now.

, <u>29058744146.pdf</u> , <u>blox watch eyes</u> , <u>housemate rental agreement template</u> , <u>head boxing mod apk 1.1.8</u> ,